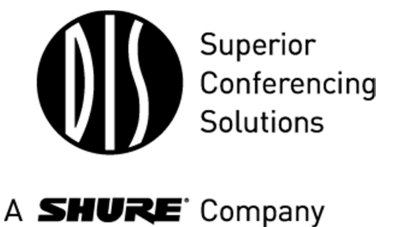

DIS Digital Conference System
SW 6000

# **User Manual** SW 6000 Registration Facility, ver 6.2

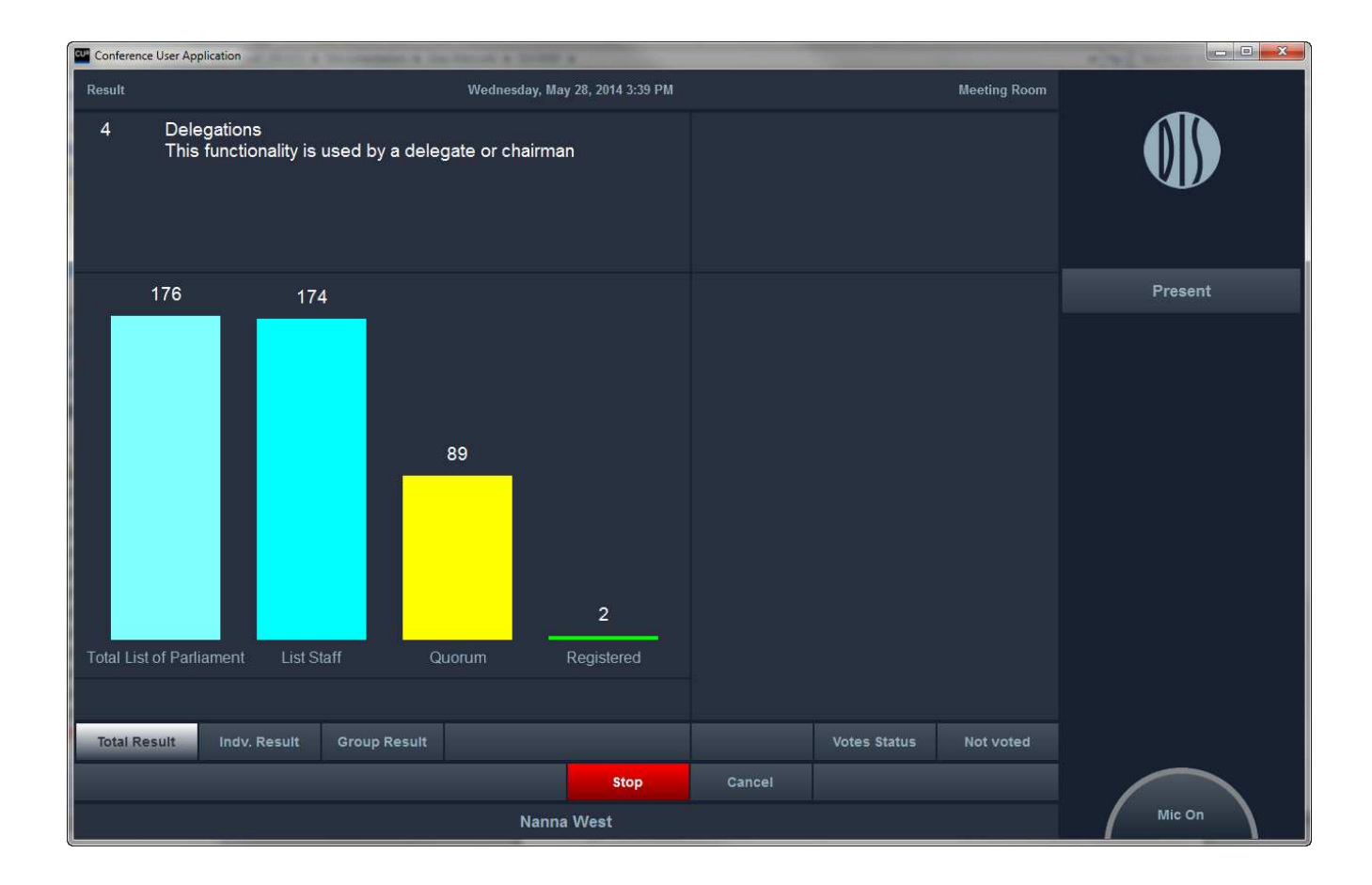

# 1 Table of Contents

| 1 |                                      | Table of Contents3                     |
|---|--------------------------------------|----------------------------------------|
| 2 |                                      | Introduction5                          |
| 3 |                                      | System applications and abbreviations6 |
| 4 |                                      | Registration process7                  |
|   | 4.1                                  | Registration7                          |
|   | 4.2                                  | Registration Flow Chart8               |
|   | 4.3                                  | Database and Variables9                |
|   |                                      |                                        |
| 5 |                                      | САА10                                  |
| 5 | 5.1                                  | CAA 10<br>Conference 10                |
| 5 | <b>5.1</b><br>5.                     | CAA                                    |
| 5 | <b>5.1</b><br>5.<br><b>5.2</b>       | CAA                                    |
| 5 | <b>5.1</b><br>5.<br><b>5.2</b><br>5. | CAA                                    |

|   | 5.2. | 3 Configuration > User Type16       |
|---|------|-------------------------------------|
| 6 | CU   | JA, Registration18                  |
|   | 6.1  | Start Conference18                  |
|   | 6.2  | Start Registration18                |
|   | 6.3  | Login after Registration Session 19 |
|   | 6.4  | Pausing a conference19              |
|   | 6.5  | Viewing of Registration Results20   |
|   | 6.5. | 1 Total Results20                   |
|   | 6.5. | 2 Individual Results21              |
|   | 6.5. | 3 Group Results22                   |
|   | 6.5. | 4 Vote Status22                     |
|   | 6.6  | CUA, Delegate24                     |

# 2 Introduction

The purpose of this document is to describe the Registration facility in SW 6000.

The facility is used enabling a user to register during a registration process or after the registration process.

## 3 System applications and abbreviations

The following applications are referred to in this manual:

### **CAA – Conference Administration Application**

The CAA is an application designed to organize and configure conferences. It's used by Administrators prior to and during an event for creating and maintaining basis conference data such as agendas, delegate information, delegate lists and voting settings.

### **CUA – Conference User Application**

Used by chairmen, delegates, or other persons attending a conference for viewing the current agenda, delegate information and for starting/stopping conferences and managing microphones and speakers.

### **CUI - Central Unit Interface**

The CUI application is the Central Unit Interface. As the name indicates it is managing the communication with the CU (Central Unit). Also the CUI is interfacing with all client applications (CUA's, CAA's, CDA's and ECA), The CDA's and ECA are applications used for information sharing and outside the scope of this document.

The client applications will typically receive messages from the CU through the CUI. And finally the CUI is used by client applications to broadcast messages to all other client applications.

### **CDA – Conference Display Application**

Used to display public information to the audience.

### **ECA - External Control Application**

Used to interface to external equipment by use of RS 232.

## 4 Registration process

### 4.1 Registration

This is a mode, where a registration count session can be started and where delegates during the meeting can perform registration. When a user is registered he remains registered even if he logs out.

The registration mode can be used when Chip Cards are enabled and with the following conference modes:

- Login Using Code
- Login Using Code on Seat
- Login Using Code on List
- Login Using Code on Preferred Seat

The modes 'No Login', 'Prepared Delegate Seat Table' and 'Automatic Login on Preferred Seat' are not supported. If one of those conference modes are used, the [Start Registration] button is disabled.

The registration mode is only available if a 'Registration' configuration is selected when creating a Conference.

Registration can be done automatically at login, by activating a button on the CUA or by activating a registration button on a popup in the CUA.

The following settings, which are explained in details in later sections determines the Registration behavior:

- CAA Conference
- CAA Conference > Options
- CAA Setup > Equipment > Conference Units
- CAA Setup > Configurations > Registration Configurations
- CAA Setup > User Type

## 4.2 Registration Flow Chart

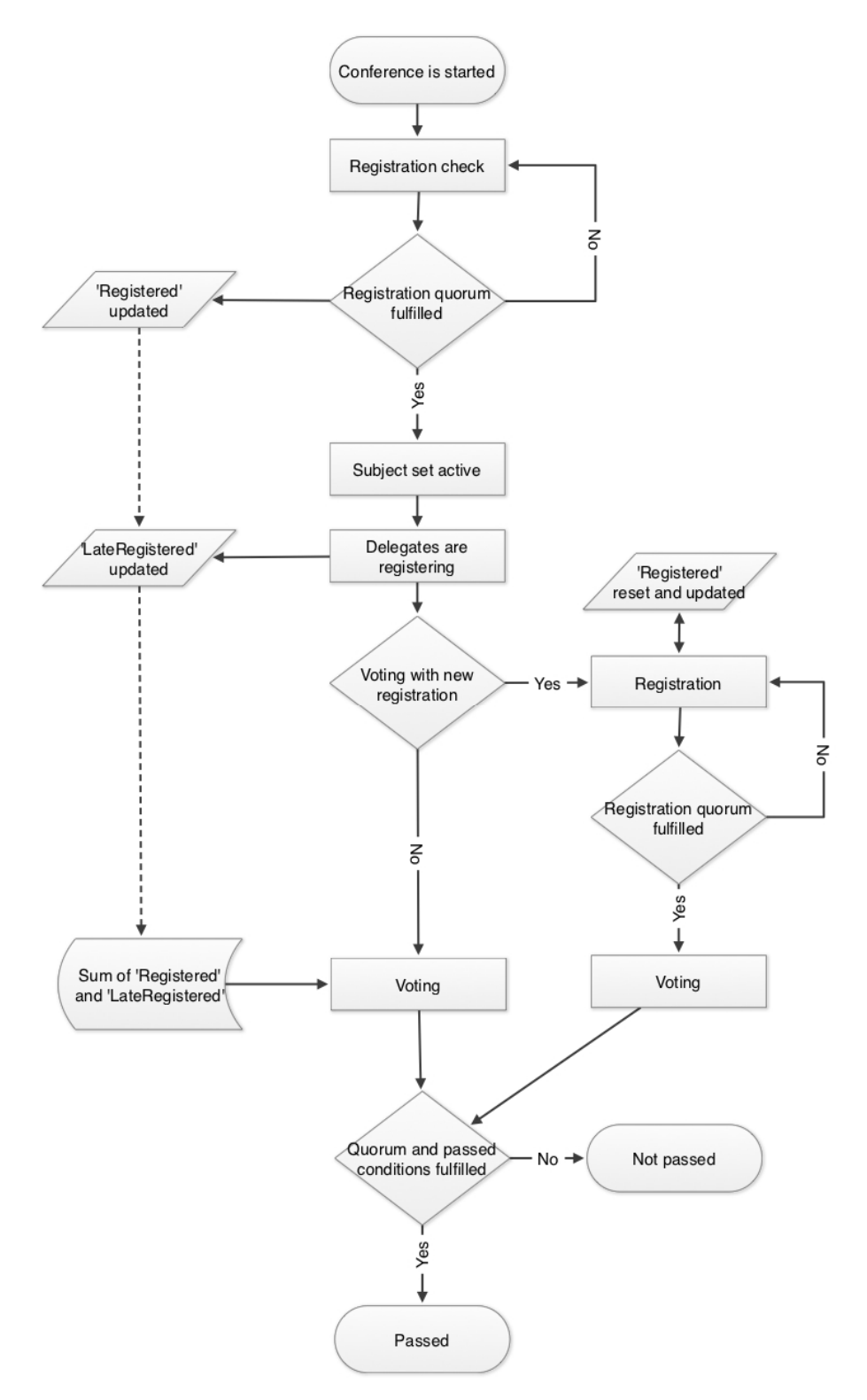

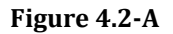

## 4.3 Database and Variables

The time of a Registration Session is stored in the database. The registration of each delegate with time is also stored in the database. Two variables 'Registered' and 'LateRegistered' counts the registered delegates as shown in the Formula Field table.

The variables 'Registered' and 'LateRegistered' are reset whenever a Conference is started or Paused or a Registration session is started.

# 5 CAA

## 5.1 Conference

| ilter Conference                                                                                                    | From (Start Date                                                                                                    | e) Ti                                                                                                    | o (Start Date)                                                                                                |     |                 |
|----------------------------------------------------------------------------------------------------|----------------------------------------------------------------------------------------------------|----------------------------------------------------------------------------------------------------|----------------------------------------------------------------------------------------------------|-----|-----------------|
| Id                                                                                                    | Conference                                                                                                    | Start Date                                                                                                    | <ul> <li>Stop Date</li> </ul>                                                                                 | *   | Del. Seat Table |
|                                                                                                    | Conference Mode: Code+registration                                                                                                    | 5/26/2014                                                                                                    | 6/26/2014                                                                                                    |     |                 |
|                                                                                                    | SE 2014 demo 4                                                                                                    | 2/20/2014                                                                                                    | 7/20/2014                                                                                                    |     | Agenda          |
|                                                                                                    | StreamShed meeting 1                                                                                                    | 2/6/2014                                                                                                    | 2/6/2014                                                                                                    | III | Provy Votes     |
|                                                                                                    | StreamStred Conference Mode: Login Using Code                                                                                                    | 2/6/2014                                                                                                    | 10/31/2014                                                                                                    |     | 1 TOXY VOICES   |
|                                                                                                    | ISE 2014 demo 1                                                                                                    | 2/6/2014                                                                                                    | 2/6/2014                                                                                                    |     | Options         |
|                                                                                                    | ISE 2014 demo 2                                                                                                    | 2/6/2014                                                                                                    | 2/6/2014                                                                                                    |     |                 |
|                                                                                                    | ISE 2014 demo 3                                                                                                    | 2/6/2014                                                                                                    | 2/20/2014                                                                                                    |     | Сору            |
|                                                                                                    | Conf. Mode: Login Using Code on Seat                                                                                                    | 1/15/2014                                                                                                    | 1/31/2014                                                                                                    |     | Save as Default |
|                                                                                                    | Conf. Mode: Automatic Login on Preferred sea                                                                                                    | 1/10/2014                                                                                                    | 1/31/2014                                                                                                    |     | Save as Delault |
|                                                                                                    | Conference Mode: Prepared Seat Table                                                                                                    | 1/2/2014                                                                                                    | 11/4/2014                                                                                                    |     | Delete Default  |
|                                                                                                    | Conference Mode: No login                                                                                                    | 12/27/2013                                                                                                    | 12/31/2013                                                                                                    | +   |                 |
|                                                                                                    |                                                                                                    | 1                                                                                                    | 1                                                                                                    |     | Stop Conference |
| Inglish (United States) Aral                                                                                                    | ic Chinese Georgian Russian Spanish                                                                                                    | Custor                                                                                                    | anguage Selection                                                                                             |     |                 |
| Inglish (United States) Aral<br>Language in use<br>Id<br>Conference                                                                                                    | ic Chinese Georgian Russian Spanish           Image: Conference Mode: Code+registration                                                                                                    | Custor                                                                                                    | anguage Selection                                                                                             |     |                 |
| Inglish (United States) Aral<br>Language in use<br>Id<br>Conference<br>Conference Mode                                                                                                    | ic Chinese Georgian Russian Spanish  Conference Language  Conference Mode: Code+registration  Login Using Code on List                                                                                                    | Custon<br>Custon                                                                                                    | anguage Selection her Id her field 1                                                                          |     |                 |
| Inglish (United States) Aral<br>Language in use<br>Id<br>Conference<br>Conference Mode<br>Microphone Operation Mode                                                                                                    | ic Chinese Georgian Russian Spanish  C Default Conference Language  Conference Mode: Code+registration  Login Using Code on List  Automatic + Reply                                                                                                    | Custor Custor Custor Custor Custor Custor                                                                                                    | er field 2                                                                                                    |     |                 |
| Inglish (United States) Arat<br>Language in use<br>Id<br>Conference<br>Conference Mode<br>Microphone Operation Mode<br>Default Agenda Configuratio                                                                                             | ic       Chinese       Georgian       Russian       Spanish         Image: Conference Language       Image: Conference Language       Image: Conference Mode: Code+registration         Image: Conference Mode: Code+registration       Image: Conference Mode: Code+registration       Image: Conference Mode: Code+registration         Image: Conference Mode: Code on List       Image: Conference Mode: Code+registration       Image: Conference Mode: Code+registration         Image: Conference Mode: Code on List       Image: Conference Mode: Code+registration       Image: Conference Mode: Code+registration         Image: Conference Mode: Code on List       Image: Conference Mode: Code+registration       Image: Conference Mode: Code+registration         Image: Conference Mode: Code on List       Image: Conference Mode: Code+registration       Image: Conference Mode: Code+registration         Image: Conference Mode: Code on List       Image: Conference Mode: Code+registration       Image: Conference Mode: Code+registration         Image: Conference Mode: Code on List       Image: Conference Mode: Code+registration       Image: Conference Mode: Code+registration         Image: Conference Mode: Code on List       Image: Conference Mode: Code+registration       Image: Conference Mode: Code+registration         Image: Conference Mode: Code on List       Image: Conference Mode: Code+registration       Image: Conference Mode: Code+registration         Image: Conference Mode: Code+registration <t< td=""><td>No L     Custor     Custor     Custor     Custor     Custor     Custor     Custor     Custor</td><td>anguage Selection ner field 1 ner field 2 ner field 3 ner field 4</td><td></td><td></td></t<> | No L     Custor     Custor     Custor     Custor     Custor     Custor     Custor     Custor                                                                                                    | anguage Selection ner field 1 ner field 2 ner field 3 ner field 4                                             |     |                 |
| Inglish (United States) Arat<br>Language in use<br>Id<br>Conference<br>Conference Mode<br>Microphone Operation Mode<br>Default Agenda Configuratio<br>Voting Configuration                                                                     | ic       Chinese       Georgian       Russian       Spanish         Image: Conference Language       Image: Conference Language       Image: Conference Language         Image: Conference Mode: Code+registration       Image: Conference Language       Image: Conference Language         Image: Conference Mode: Code+registration       Image: Conference Language       Image: Conference Language         Image: Conference Mode: Code+registration       Image: Conference Language       Image: Conference Language         Image: Conference Mode: Code+registration       Image: Conference Language       Image: Conference Language         Image: Conference Mode: Code+registration       Image: Conference Language       Image: Conference Language         Image: Conference Mode: Code+registration       Image: Conference Language       Image: Conference Language         Image: Conference Mode: Code+registration       Image: Conference Language       Image: Conference Language         Image: Conference Mode: Code+registration       Image: Conference Language       Image: Conference Language         Image: Conference Mode: Code+registration       Image: Conference Language       Image: Conference Language         Image: Conference Mode: Code+registration       Image: Conference Language       Image: Conference Language         Image: Conference Mode: Code+registration       Image: Conference Language       Image: Conference Language                                                                                                    | No L     Custor     Custor     Custor     Custor     Custor     Custor     Custor     Custor     Custor     Confere                                                                                                    | anguage Selection ner Id ner field 1 ner field 2 ner field 3 ner field 4 ence Type                            |     |                 |
| Inglish (United States) Aral<br>Canguage in use<br>Id<br>Conference<br>Conference Mode<br>Microphone Operation Mode<br>Default Agenda Configuratio<br>Voting Configuration<br>Registration Configuration                                       | Ic       Chinese       Georgian       Russian       Spanish         Image: Conference Language       Image: Conference Language       Image: Conference Language         Image: Conference Mode: Code+registration       Image: Conference Mode: Code+registration       Image: Conference Mode: Code+registration         Image: Login Using Code on List       Image: Conference Registration       Image: Conference Registration         Image: Login Using Code on List       Image: Conference Registration       Image: Conference Registration         Image: Login Using Code on List       Image: Conference Registration       Image: Conference Registration         Image: Login Using Code on List       Image: Conference Registration       Image: Conference Registration         Image: Login Using Code on List       Image: Conference Registration       Image: Conference Registration         Image: Login Using Code on List       Image: Conference Registration       Image: Conference Registration         Image: Login Using Code on List       Image: Conference Registration       Image: Conference Registration         Image: Login Using Code on List       Image: Conference Registration       Image: Conference Registration         Image: Login Using Code on List       Image: Conference Registration       Image: Conference Registration         Image: Login Using Code on List       Image: Conference Registration       Image: Conference Registration                                                                                                    | No L     Custor     Custor     Custor     Custor     Custor     Custor     Custor     Custor     Custor     Custor                                                                                                    | anguage Selection her Id her field 1 her field 2 her field 3 her field 4 her field 4 her field 4              |     |                 |
| Inglish (United States) Aral<br>Language in use<br>Id<br>Conference<br>Conference Mode<br>Microphone Operation Mode<br>Default Agenda Configuration<br>Voting Configuration<br>Registration Configuration<br>Speech Time Configuration         | ic     Chinese     Georgian     Russian     Spanish       Image: Conference Language       Conference Mode: Code+registration       Login Using Code on List       Automatic + Reply       Empty lists and Request time 30 sec       3 buttons       Register       No Speech Time Limit                                                                                                    | No L Custor Custor Cus | anguage Selection her Id her field 1 her field 2 her field 3 her field 4 ence Type                            |     |                 |
| Inglish (United States) Arat<br>Canguage in use<br>Id<br>Conference<br>Conference Mode<br>Microphone Operation Mode<br>Default Agenda Configuratio<br>Voting Configuration<br>Registration Configuration<br>Speech Time Configuration<br>Today | ic       Chinese       Georgian       Russian       Spanish         Image: Conference Language       Image: Conference Language       Image: Conference Language         Image: Conference Mode: Code+registration       Image: Conference Language       Image: Conference Language         Image: Conference Mode: Code+registration       Image: Conference Language       Image: Conference Language         Image: Conference Mode: Code+registration       Image: Conference Language       Image: Conference Language         Image: Conference Mode: Code+registration       Image: Conference Language       Image: Conference Language         Image: Conference Mode: Code+registration       Image: Conference Language       Image: Conference Language         Image: Conference Mode: Code+registration       Image: Conference Language       Image: Conference Language         Image: Conference Mode: Code+registration       Image: Conference Language       Image: Conference Language         Image: Conference Mode: Code+registration       Image: Conference Language       Image: Conference Language         Image: Conference Mode: Code+registration       Image: Conference Language       Image: Conference Language         Image: Conference Mode: Code+registration       Image: Code+registration       Image: Code+registration         Image: Code Mode: Code+registration       Image: Code+registration       Image: Code+registration                                                                                                    | No L     Custor     Custor       | anguage Selection her Id her field 1 her field 2 her field 3 her field 4 her field 4 her field 4              |     |                 |
| Inglish (United States) Aral<br>Conference<br>Conference Mode<br>Microphone Operation Mode<br>Default Agenda Configuration<br>Voting Configuration<br>Registration Configuration<br>Speech Time Configuration<br>Today<br>Start Date           | ic       Chinese       Georgian       Russian       Spanish         Image: Conference Language       Image: Conference Language       Image: Conference Language         Image: Conference Mode: Code+registration       Image: Conference Mode: Code+registration       Image: Conference Mode: Code+registration         Image: Login Using Code on List       Image: Conference Mode: Code+registration       Image: Conference Mode: Code+registration         Image: Login Using Code on List       Image: Conference Mode: Code+registration       Image: Conference Mode: Code+registration         Image: Login Using Code on List       Image: Conference Mode: Code+registration       Image: Conference Mode: Code+registration         Image: Login Using Code on List       Image: Conference Mode: Code+registration       Image: Conference Mode: Code+registration         Image: Login Using Code on List       Image: Conference Mode: Code+registration       Image: Conference Mode: Code+registration         Image: Login Using Code on List       Image: Conference Mode: Code+registration       Image: Conference Mode: Code+registration         Image: Conference Mode: Code+registration       Image: Conference Mode: Code+registration       Image: Conference Mode: Code+registration         Image: Conference Mode: Code+registration       Image: Conference Mode: Code+registration       Image: Conference Mode: Code+registration         Image: Conference Mode: Code+registration       Image: Code+registration                                                                                                    | No L     Custor     Custor       | Anguage Selection her Id her field 1 her field 2 her field 3 her field 4 ence Type Multilevel Agenda on DC 69 | 90. |                 |

### Figure 5.1-A

The dropdown selection 'Registration Configuration' in the conference details section is used to select the registration configuration for the conference.

If no registration configuration is selected, registration is not available for the conference.

### 5.1.1 **Conference > Options**

'Use External Validation' in the conference options as well as 'CUA validation, Simple' in 'CAA – User Type' must be enabled to use the Registration popup option. If enabled a validation of the inserted chip card is done before the user is registered and has access to the CUA. A positive validation result will register the user.

|                                                                                             | Alabic                          | Chinese   | Georgian   | Russiali | spanisn                                                          |
|---------------------------------------------------------------------------------------------|---------------------------------|-----------|------------|----------|------------------------------------------------------------------|
| Conference Name                                                                             |                                 | StreamShe | ed meeting | 1        |                                                                  |
| Microphone Parame                                                                           | ters                            |           |            | Vot      | ting Time Setting                                                |
| Max. Delegate Speakers                                                                      |                                 | )         | 8          | E        | Preset Voting Time 00:00                                         |
| Max. Open Mic(1-8)                                                                          |                                 |           | 8          |          | Counting Up     Counting Down                                    |
| Max. Speak Reques                                                                           | ts(0-255)                       | )         | 30         | Ext      | ternal Validation                                                |
| Max. Speak Replies                                                                          | (0-255)                         |           | 30         |          | Use External Validation                                          |
| Vise Delegate Si     Microphone Off Mod     Auto Off (sec)     Microphone Interrup     None | etting<br>e<br>t Ability        |           | 0          | De       | Auto-print the Subject Vote Report fault 'Open Mic On' in Agenda |
| <ul> <li>Lower</li> <li>Same/Lower</li> </ul>                                               |                                 |           |            |          |                                                                  |
| Lower     Same/Lower Display Application C                                                  | Configura                       | ition     |            |          | CDA Configuration                                                |
| Lower     Same/Lower Display Application C     CDA     ROCHNIELSE                           | Configura                       | ition     |            |          | CDA Configuration                                                |
| Lower     Same/Lower     Display Application C     CDA     PCCHNIELSE     PCCHNIELSE        | Configura<br>CO1 (1)<br>CO1 (2) | ition     |            |          | CDA Configuration       Default CDASetup       Toefault CDASetup |

Figure 5.1-B

## 5.2 Setup

### 5.2.1 **Equipment > Conference Units**

| Ur | iits in roor |       |             |           |   |    |           |   |               |      |          |     |   |    |    |   |          |           |            |       |
|----|--------------|-------|-------------|-----------|---|----|-----------|---|---------------|------|----------|-----|---|----|----|---|----------|-----------|------------|-------|
|    | Room #       | Seat# | Serial #    | Seat Type | 8 | Us | User Type | _ | Computer Name | UIO  | on Compu | ter | M | ic | LS |   | Runti    | Ext. Val. | Comments   | Mic o |
|    | 1 -          | 1     | 001.223.191 | Seconda   | - |    | Chairman  | - | PCCHNIELSEC01 | Min  | 1920x1   | -   | 0 | -  | 0  | - |          |           | Created 13 |       |
|    | 1 -          | 2     | 001.223.139 | DM unit t | - |    | Delegate  | - |               | Min. | 1280x76  | 3 - | 0 | -  | 0  | - | <b>V</b> | 1         | Created 26 |       |
|    | 1 -          | 3     | 000.106.096 | DM unit t | - |    | Delegate, | - | PCCHTHOEGET02 | Min. | 1280x76  | 3 - | 0 | •  | 0  | - | 1        | 7         | Created 26 |       |
|    | 1 -          | 4     | 001.084.118 | DM unit t | - |    | Delegate  | - |               |      |          | -   | 0 | -  | 0  | • | V        | 1         | Created 27 |       |
|    | 1 -          | 5     | 001.223.101 | DM unit t | - |    | Delegate, | - |               | Min. | 1280x76  | 3 - | 0 | -  | 0  | - | V        |           | Created 26 |       |
|    | 1 -          | 6     | 001.195.040 | DM unit t | - |    | Delegate  | - |               | Min. | 1280x76  | 3 - | 0 | -  | 0  | - | V        | 1         | Created 26 |       |
|    |              |       |             |           |   |    |           |   |               |      |          |     |   |    |    |   |          |           |            |       |
|    |              |       |             |           |   |    |           |   |               |      |          |     |   |    |    |   |          |           |            |       |

Figure 5.2-A

When using the Registration option for a conference, the setting 'External validation' determines if a Registration pop shall be presented to the user.

**Important:** The user who is starting the conference and starting a registration shall not be presented for a Registration popup so the option for that seat shall be un-ticked.

### 5.2.2 **Configuration > Registration Configuration**

The configuration is used for setting up the required parameters for the configuration.

ImportantMultiple configurations can be created, but only one configuration can be used for<br/>the conference.

|            | English (United S | tates) Arabic (  | Chinese Dansk Georgian    | Russian Spanish xgfdg | fd          |        |         |     |
|------------|-------------------|------------------|---------------------------|-----------------------|-------------|--------|---------|-----|
| earch for  | Nome Desiste      |                  |                           | 1 1 2 2               |             |        |         |     |
|            | Name Registe      |                  |                           | D                     |             |        |         |     |
| Register   | Colo              | r Parameter      |                           | CDA Interim Result    |             |        |         |     |
| Mark Index | Register          | Registered       |                           | Chairman Interim Resu | ilt         |        |         |     |
|            | Mating Time Cat   |                  | Delegate Interim Resul    | t                     |             |        |         |     |
|            | Voting Time Set   | ung<br>Dev       | Vise Quorum Formula       |                       |             |        |         |     |
|            | Counting Down     | • Pre            | eset voting time 00.30    | Mandatory Login Seat  | ñ           |        |         | 14  |
|            | Dassed Criteria   | 19               |                           |                       | -           |        |         |     |
|            | Passed Chiena     | Quorum           | (Registered+LateRegister  | red)>2                | E           | dit    |         |     |
|            |                   | adorani          | (registered Editrogiste   |                       |             |        |         |     |
|            | Registration Re   | sults            |                           | Show in V             | oting Pie _ |        | ow in C | JA  |
|            |                   | Label            | Registration Result Colur | nn formula            |             | 0.0701 | Wi      | jth |
|            | Preview           | List of Parliame | 150                       |                       | Edit        |        | 4       | *   |
|            |                   | List Staff       | DelOnList                 |                       | Edit        |        | 4       | *   |
|            |                   | Registered       | Registered                |                       | Edit        |        | 4       | *   |
|            |                   | Quorum           | 76                        |                       | Edit        |        | 4       | *   |
|            |                   | (                |                           |                       | Edit        |        | 1       | *   |
|            |                   | ( )              | 0                         |                       | Edit        |        | 1       | *   |
|            |                   | <u>[</u> ]       |                           |                       | Edit        |        | ] 1     | *   |
|            |                   | 0 0              |                           |                       | Edit        |        | 1       | *   |
|            |                   |                  |                           |                       | Edit        |        | 1       | *   |

Figure 5.2-B

The registration facility is a conference option, where a registration count can be started and where delegates during the meeting can perform registration. The registration mode is only available if a registration configuration is selected when creating a Conference.

### 5.2.2.1 **Registration Buttons**

**Register** Option to set the color of the button presented in the CUA

### 5.2.2.2 Voting Time Setting

Option to set the time the registration session is running after starting. Counting up or down can be selected.

### 5.2.2.3 Parameters

| CDA Interim<br>Result      | Results on the CDA registering displays will be updated during the registering session as the delegates enter the registering |
|----------------------------|----------------------------------------------------------------------------------------------------|
| Delegate Interim<br>Result | Results on the CUA registering screen will be updated during the registering session as the delegates enter the registering   |
| Chairman<br>Interim Result | Results on the CUA registering screen on a user with 'Chairman' rights will be updated during the registering session         |

Use QuorumThe Quorum formula is only used if this parameter is checked. Otherwise the QuorumFormulaformula field must be blank

Mandatory LoginIf ticked the registration cannot be started if a user is not logged in at the selectedSeatseat

### 5.2.2.4 **Passed Criteria's**

The user can define a formula in this field that will determine if a registration session is legal or not. A Quorum is normally based on a calculation of present delegates being equal to or more than a required number.

If the result of the Quorum formula is 1 it is interpreted as 'Quorum obtained'. Anything else is interpreted as 'Quorum not obtained'.

Here are some different examples that show ways of calculating:

| Example 1 | At least 2/3 of the number of appointed members (120) must have registered. | Registered >= 120*(2/3) |
|-----------|-----------------------------------------------------------------------------|-------------------------|
|           | 80 and above is OK                                                          |                         |
| Example 2 | More than 2/3 of the number of appointed members (120) must be present.     | Registered > 120*(2/3)  |
|           | 81 and above is ok but 80 and below is not ok                               |                         |

### 5.2.2.5 **Registration Result**

The result of the registration is displayed on CUA screens or CDA screens in different ways. Either as plain numbers due to the limited space on the screen or as column charts with numbers.

Up to nine different results column formulas with labels can be used. For each of the column formulas the user must specify a header label, color and a width. The widths are used on the CUA and CDA Result screen.

# Note: The results from the 'Registration Result Display Columns' are used in the Registration Reports.

### 5.2.2.5.1 Label

A label describing the result shall be assigned to each column. If no label is present the column is disabled

### 5.2.2.5.2 Registration Result Column formula

Instead of hard-coding a set of predefined rules a number of formula fields can be implemented. Each of the formula fields allow the user to specify a formula calculation using the below command syntax.

| Field               | Field type | Description                                                                                                    |
|---------------------|------------|----------------------------------------------------------------------------------------------------|
| Present             | Integer    | Value is always 1. Can be used to calculate totals depending on Parameter                                                                                                    |
| TotalSeats          | Integer    | Sum of Seats configured in CAA/Setup/Equipment/Conference Units                                                                                                    |
| TotalPresent        | Integer    | Sum of delegates who have indicated presence using the Present button<br>during attendance check and delegates who did not participate in the<br>attendance check but did participate in the voting session.<br>Voting weight is taken into account. |
| TotalAttendance     | Integer    | Sum of delegates with voting right who have indicated presence using the Present button during attendance check.                                                                                                    |
|                     |            | Voting weight is taken into account.                                                                                                    |
| TotalVotes          | Integer    | Sum of the logged in users with voting right multiplied with Weight if Weight in use parameter is checked                                                                                                    |
| TotalLoggedIn       | Integer    | Sum of the logged in users with voting right                                                                                                    |
| TotalDelegatedVotes | Integer    | Sum of the votes, which has been delegated to others right multiplied<br>with Weight of the delegated vote if Weight in use parameter is checked                                                                                                    |
| DelOnList           | Integer    | Total number of delegates with voting rights in the Delegate List for the conference                                                                                                    |
|                     |            | The variable 'DelOnList' is available for the following conference modes:                                                                                                    |
|                     |            | Prepared Delegate Seat Table                                                                                                    |
|                     |            | Login Using Code on Seat                                                                                                    |
|                     |            | Login Using Code on List                                                                                                    |
|                     |            | Login Using Code on Preferred Seat                                                                                                    |
|                     |            | The value of the variable is updated when a conference is started.                                                                                                    |
| Registered          | Integer    | Number of delegates who have Registered during a Registration session. Voting weight is not taken into account.                                                                                                    |
| LateRegistered      | Integer    | Number of delegates who have Registered run time after a Registration session.                                                                                                    |

| Field | Field type | Description                                                                              |
|-------|------------|------------------------------------------------------------------------------------------|
|       |            | The number is not decreased if a user logs out. Voting weight is not taken into account. |

### 5.2.2.5.2.1 Syntaxes

The following syntaxes are valid:

| +                                  | Add                                                                                                    |
|------------------------------------|----------------------------------------------------------------------------------------------------|
| -                                  | Minus                                                                                                    |
| /                                  | Divide                                                                                                    |
| *                                  | Multiply                                                                                                    |
| and                                | Two statements combined with 'and' shall fulfill condition                                                                                                    |
| or                                 | One of two statements combined with 'or' shall fulfill condition                                                                                                    |
| iif (condition,truepart,falsepart) | If the 'condition' is true then the 'true part' is shown, if not the 'false part' is shown                                                                             |
| convert(number,'System.Int32')     | Converts a decimal number to the lower integer part.                                                                                                    |
|                                    | Example 1:                                                                                                    |
|                                    | convert(3,'System.Int32') = 3                                                                                                    |
|                                    | convert(2.5,'System.Int32') = 2                                                                                                    |
|                                    | Example 2 (25% of Total present is always rounded up to the nearest integer):                                                                                          |
|                                    | iif(convert(TotalPresent/4,'System.Int32') <totalpresent 4,<br="">convert(TotalPresent/4,'System.Int32')+1,<br/>convert(TotalPresent/4,'System.Int32'))</totalpresent> |

### 5.2.2.6 Other options

| [Edit]                | The button [Edit] is showing a window for creating the formulas. |
|-----------------------|------------------------------------------------------------------|
|                       | The user can cut and paste from the textbox displaying it.       |
| [Preview]             | This button present a screen preview of the selected parameters  |
| Show in Voting<br>Pie | The columns selected will be shown in voting pies in CDA screens |
| Show in CUA           | The columns selected will be shown in CUA Result screen          |
| Width                 | The widths are used on the CUA and CDA Result screen             |

### 5.2.3 **Configuration > User Type**

This screen is used to create and maintain the various user types that can be assigned to delegates and seats specifying the screens, button or special functionality that applies to a delegate's or a seat's profile.

The setting relevant to the registration procedure is marked on the following screen:

| English (United States)       Arabic       Chierman       Russian       Spanish       xgdigdt         Orleignate, vote on CUA       Delegate, vote on CUA       Delegate, vote on CUA | ear        | rch                                                                                                    | Details                                                                                                    |                                                               |          |                                                                                                    |                                                                                                    |                                                                                                    |         |                                                                                                    |  |
|----------------------------------------------------------------------------------------------------|------------|----------------------------------------------------------------------------------------------------|----------------------------------------------------------------------------------------------------|---------------------------------------------------------------|----------|----------------------------------------------------------------------------------------------------|----------------------------------------------------------------------------------------------------|----------------------------------------------------------------------------------------------------|---------|----------------------------------------------------------------------------------------------------|--|
| Chairman         Delegate, vote on CUA         Delegate, vote on CUA         Delegate, vote on Unit         Delegate, vote on Unit         Delegate, vote on Unit         Seretary         Technician 1         Technician 2         ViP         Winic Diagram         Quest         Winic Diagram         Quest         Winic Diagram         Quest         Winic Diagram         Quest         Winic Diagram         Quest         Quest         Winic Diagram         Quest Rights         Secretary         Technician 1         Technician 2         ViP         Winic Diagram         Quest Rights         Quest Rights         Right to v                                                                                                    | Search for |                                                                                                    | English (United States)                                                                                                    | English (United States) Arabic Chinese Dansk Georgian Russian |          |                                                                                                    |                                                                                                    | Russian                                                                                                    | Spanish | xgfdgfd                                                                                                    |  |
| Chairman       Show Name       Chairman <firstname> <lastname>         Delegate, vote on CUA       Delegate, vote on CUA       Delegates       Speak         Deputy       Stat Microphones       Speak       Speak         Secretary       Group Name       CU Line input       Stat Voling         Technician 1       Group Abreviation       Stat Voling       Stat Voling         VP       Mimic Diagram       Stat Voling       Stat Voling         VP       Mimic Diagram       Stat Voling       Stat Voling         VP       Mimic Diagram       Stat Voling       Stat Voling         VP       Mimic Diagram       Stat Voling       Stat Voling         VP       Microphone Control       Reply       Stat Rights         V Bescription       Title and Description       Request List Control       Right to Vole         Veb Browser       Show Voling Dialog       Right to set Subject active       Volung on CUA         Veb Browser       Show Voling Dialog       Streaming Control       Speech Time 0000.030         Veb Browser       Show Voling Dialog       Show own Speech Time 000.030       Speech Time 000.030         Velaute Control       Speaker List on Main       Show own Speech Time 000.030       Speech Time 000.030       Show own Speech Time 000.030<th>-</th><th></th><th>User Type</th><th colspan="2" rowspan="2">User Type<br/>Show Name</th><th colspan="6">Chairman</th></lastname></firstname>                                                                                                    | -          |                                                                                                    | User Type                                                                                                    | User Type<br>Show Name                                        |          | Chairman                                                                                                    |                                                                                                    |                                                                                                    |         |                                                                                                    |  |
| Delegate, vote on CUA       Panel Buttons       Microphone Parameters         Delegate, vote on Unit       Delegates       Image: Speak       Operation Mode         Delegate, vote on Unit       Image: Speak       Image: Speak       Operation Mode         Cuest       Image: Speak       Image: Speak       Operation Mode         Secretary       Image: Speak       Image: Speak       Operation Mode         Technician 1       Group Abbreviation       Image: Speak       Speak       Operation Mode         VP       Mimic Diagram       Image: Speak       Image: Speak       Speak       Speak       Speak         VP       Mimic Diagram       Image: Speak       Image: Speak       Speak       Spe                                                                                                    | •          | Chairman                                                                                                    | Show Name                                                                                                    |                                                               |          | n <firstn< td=""><td>ame&gt; <las< td=""><td>Name&gt;</td><td></td><td></td></las<></td></firstn<>                                                                                                    | ame> <las< td=""><td>Name&gt;</td><td></td><td></td></las<>                                                                                                    | Name>                                                                                                    |         |                                                                                                    |  |
| Mic Attenuation       Image: Special system         AO Unit Control       Image: Special system         Image: Special system       Image: Special system         Image: Special system       Image: Special system                                                                                                    |            | Chairman<br>Delegate, vote on CUA<br>Delegate, vote on Unit<br>Deputy<br>Guest<br>No Speaking right<br>Secretary<br>Technician 1<br>Technician 2<br>VIP | Show Name<br>Main Menu<br>Delegates<br>Microphones<br>Statumers' de<br>Group Name<br>Group Abbrevia<br>Mimic Diagram<br>Agenda<br>Description<br>Title and Description<br>Title and Description<br>Title and Description<br>Title and Description<br>Understate<br>Logout Button<br>Web Browser<br>Control Menu<br>Interpretation Control<br>System Messages<br>Volume Control | fault<br>ation                                                | Chairmar | FirstN Panel B Y Spectra Panel B Y Spectra Panel B Y Spectra Panel B Y Podi Y Out Y Start Y Start <p< td=""><td>ame&gt; <lasi<br>uttons<br/>ak<br/>usive (Spea<br/>um<br/>Line Input<br/>(Speaking 1<br/>Voting<br/>Mute (Own<br/>Reply<br/>agenda stat<br/>haility<br/>ophone Cor<br/>uest List Co<br/>each Time C-<br/>ual Voting R<br/>v Voting Dia<br/>base Selec<br/>aming Cont<br/>gate Votes<br/>trols On Min<br/>aker List on</lasi<br></td><td>Name&gt;<br/>k)<br/>foo Fast )<br/>Microphoneus.<br/>trol Button<br/>ntrol<br/>suits<br/>log<br/>tion<br/>rol<br/>Status<br/>nic<br/>Main</td><td>9)</td><td>Microphone Parameters<br/>Operation Mode<br/>Use CU mode  Speak Priority<br/>5 (Chairman)  Interrupt Setting<br/>&lt;=  User Rights<br/>Viser Rights<br/>Right to Vote<br/>Right to Vote when Paused<br/>Voting on CUA<br/>Right to set Subject active<br/>Vuse Validation<br/>Ext. Validation<br/>Ext. Validation<br/>CUA Validation, Simple<br/>Speech Time 00:00:30<br/>No Speech Time Limit<br/>Show own Speech Time<br/>Show Everyones Speech Time<br/>Multiple speeches are subject</td></p<> | ame> <lasi<br>uttons<br/>ak<br/>usive (Spea<br/>um<br/>Line Input<br/>(Speaking 1<br/>Voting<br/>Mute (Own<br/>Reply<br/>agenda stat<br/>haility<br/>ophone Cor<br/>uest List Co<br/>each Time C-<br/>ual Voting R<br/>v Voting Dia<br/>base Selec<br/>aming Cont<br/>gate Votes<br/>trols On Min<br/>aker List on</lasi<br> | Name><br>k)<br>foo Fast )<br>Microphoneus.<br>trol Button<br>ntrol<br>suits<br>log<br>tion<br>rol<br>Status<br>nic<br>Main | 9)      | Microphone Parameters<br>Operation Mode<br>Use CU mode  Speak Priority<br>5 (Chairman)  Interrupt Setting<br><=  User Rights<br>Viser Rights<br>Right to Vote<br>Right to Vote when Paused<br>Voting on CUA<br>Right to set Subject active<br>Vuse Validation<br>Ext. Validation<br>Ext. Validation<br>CUA Validation, Simple<br>Speech Time 00:00:30<br>No Speech Time Limit<br>Show own Speech Time<br>Show Everyones Speech Time<br>Multiple speeches are subject |  |
|                                                                                                    |            |                                                                                                    | AO Unit Control                                                                                                    |                                                               |          | Request List on Main     Print Vote Result Button     Receive DC69 Alert                                                                                                    |                                                                                                    |                                                                                                    |         | View 'Secret' agenda links View 'Send To All' messages                                                                                                    |  |

Figure 5.2-C

### 5.2.3.1 User Rights / Use Validation Ext. Validation Option for

Option for selecting validation of the inserted chip card. Validation is only available in Chip Card mode. Validation is done using a third party validation facility like finger print reader. The validation is done through the ECA application.

**CUA validation, Simple** This option is used to enable/disable a popup on the CUA when a chip card is inserted in the attached conference unit. When enabled, the user must press a 'Registration' button on the popup to register/login to proceed when a Registration session is started or he insert the chip card after a registration session has been run.

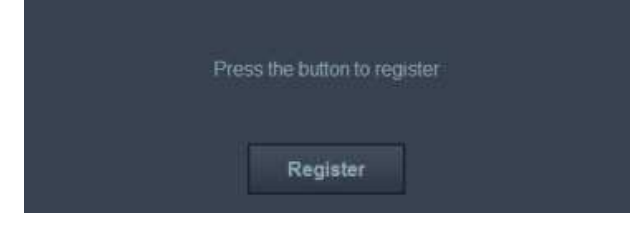

Figure 5.2-D

When activating the [Register] button the user is registered and the dialog closes. The Result screen is then shown with the [Present] button activated as the user is already registered.

Showing of the Language Selection screen is optional and is configured in 'CAA – Conference'.

# 6 CUA, Registration

## 6.1 Start Conference

When the conference is started a [Start Registration] button is available in the CUA for starting a registration session. Only users with 'Start Voting' privileges have access to the [Start Registration] button.

| STF   | Start Voting | Start Registration | Exclusive | Reply | $\frown$ |
|-------|--------------|--------------------|-----------|-------|----------|
| Nanna | West         |                    |           |       | Mic On   |
|       |              | -                  |           |       |          |

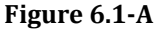

## 6.2 Start Registration

Starting a registration brings the registration result screen for the user, who starts the Registration and for the users with 'Start Voting' privileges. Users without the user rights 'Right to Vote' or 'Vote on CUA' does not have access to the [Present] button:

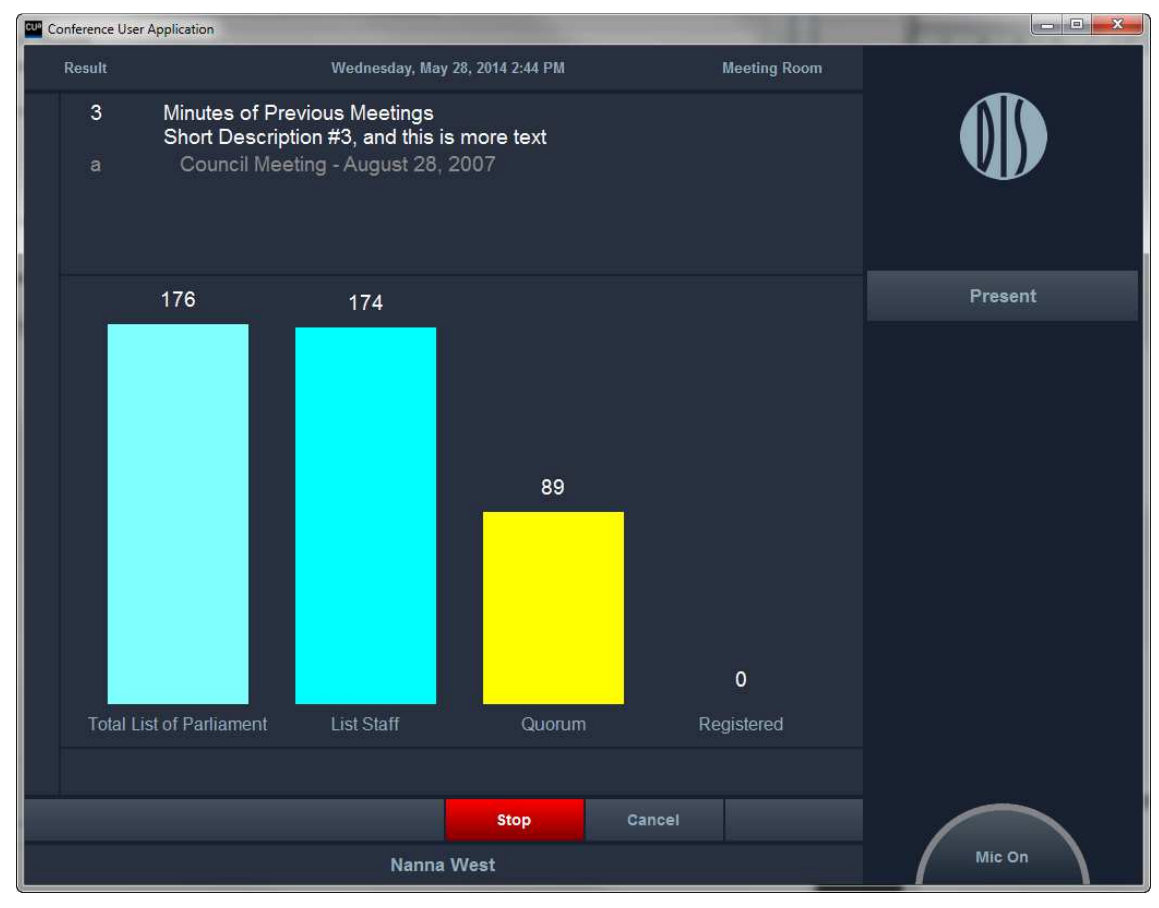

### Figure 6.2-A

The use can now activate the 'Present' button to register them to the conference.

The result columns available are the column's configured in the 'Registration Configuration'.

Other users, who might have logged in before the Registration session is started or are logging in during or after the Registration session (Late Registration), shall be presented for the following options depending on the system configuration:

| Chip<br>card<br>reader | Voting<br>on CUA | CUA Vali-<br>dation,<br>Simple | Action at Registration Session                                                            | Late Registration                     | Condition                   |
|------------------------|------------------|--------------------------------|-------------------------------------------------------------------------------------------|---------------------------------------|-----------------------------|
| No                     | No               |                                | Registration not available                                                                | Registration not available            |                             |
| No                     | Yes              | No                             | Registration not available                                                                | Registration not available            |                             |
| Yes                    | No               | No                             | Registered when chip card is inserted                                                     | Registered when chip card is inserted | Valid chip card is inserted |
| Yes                    | Yes              | No                             | Press [Present] button on the CUA                                                         | Login                                 | Valid chip card is inserted |
| Yes                    | Yes or<br>No     | Yes                            | User is logged out if logged in an dialog box in the CUA                                  | id is presented for the following     | Valid chip card is inserted |
|                        |                  |                                | Press the butte<br>Regis<br>This dialog box remains until the [R<br>chip card is removed. |                                       |                             |
|                        |                  |                                | When the [Register] button is activ<br>Login button.                                      | vated the user is presented for a     |                             |

## 6.3 Login after Registration Session

Delegates registered during or after a registration are treated in the same way.

If the delegate decides to remove his chip card after he is registered or late registered, he is logged out but will remain his status as registered until a Registration session is run or the conference is stopped or paused. The 'Registered' and 'LateRegistered' counters are not decreased.

The user can insert his chip card in any conference unit to log in and will always be presented for the 'Registration' popup if enabled, but is only registered again if a Registration session has been run after he logged out.

## 6.4 Pausing a conference

If a conference is paused and resumed again, the variable 'Registered' and 'LateRegistered' are reset and all users are logged out. And users have to register again after Resuming.

## 6.5 Viewing of Registration Results

The result of the registration can be seen in three different views:

### 6.5.1 Total Results

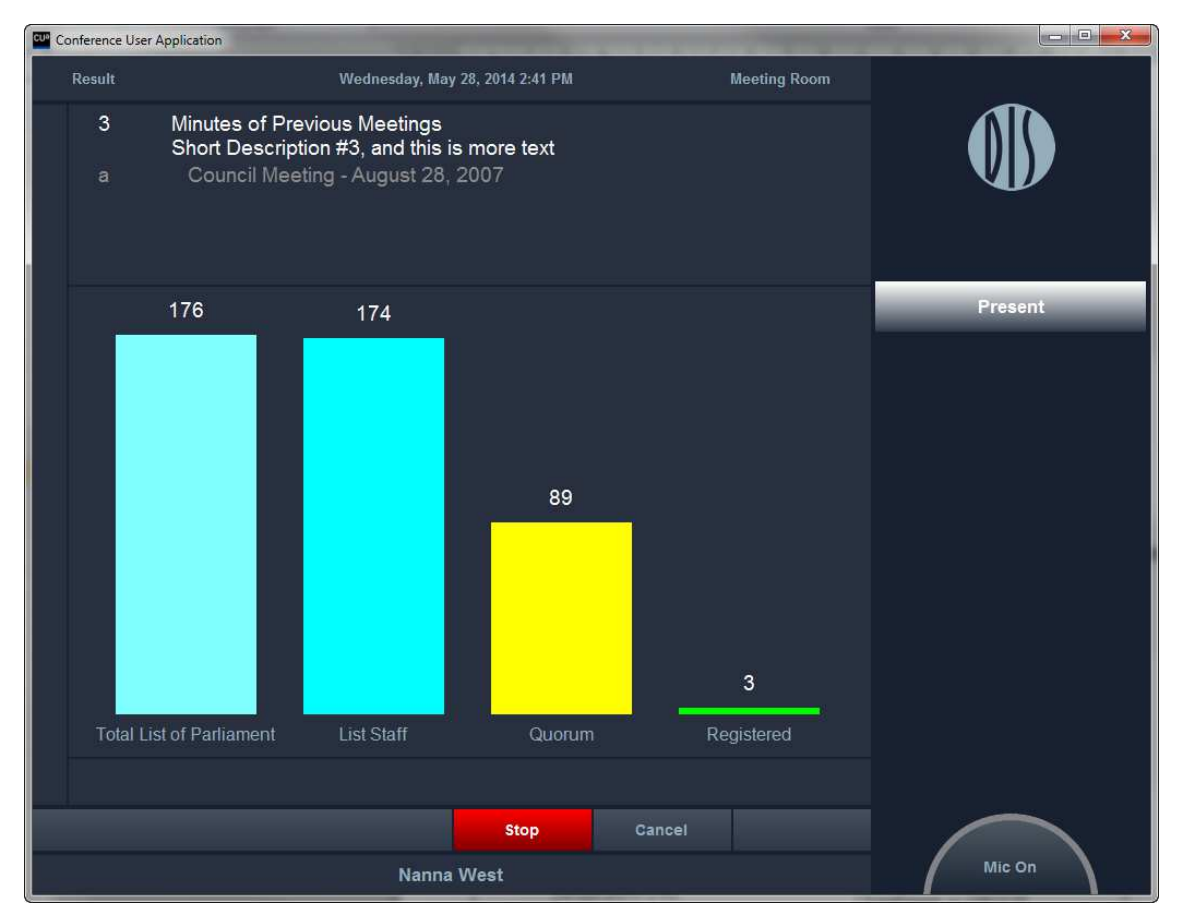

Figure 6.5-A

### 6.5.2 Individual Results

| Conference User Application                                                                                                    | 1 Mar.                          | 100    | - Anna       |              |         |
|----------------------------------------------------------------------------------------------------|---------------------------------|--------|--------------|--------------|---------|
| Result                                                                                                    | Wednesday, May 28, 2014 2:53 PM |        | i            | Meeting Room |         |
| <ul> <li>Minutes of Previous Meetings<br/>Short Description #3, and this is moi<br/>a Council Meeting - August 28, 2007</li> </ul> | re text                         |        |              |              |         |
| Frank Summer                                                                                                    |                                 |        |              |              | Present |
| Jane Doe                                                                                                    |                                 |        |              |              |         |
|                                                                                                    |                                 |        |              |              |         |
|                                                                                                    |                                 |        |              |              |         |
|                                                                                                    |                                 |        |              |              |         |
|                                                                                                    |                                 |        |              |              |         |
|                                                                                                    |                                 |        |              |              |         |
|                                                                                                    |                                 |        |              |              |         |
|                                                                                                    |                                 |        |              |              |         |
|                                                                                                    |                                 |        |              |              |         |
|                                                                                                    |                                 |        |              |              |         |
|                                                                                                    |                                 |        |              |              |         |
| Total Result Indv. Result Group Result                                                                                             |                                 |        | Votes Status | Not voted    |         |
| Print Decult                                                                                                    | Stop                            | Cancel |              |              |         |
|                                                                                                    | Stop                            | Gancer |              |              | Mic On  |
|                                                                                                    | Nanna West                      |        |              |              |         |

Figure 6.5-B

The Individual Results is shown in two columns sorted by Delegate Name in alphabetical order.

A slider is present if the number of delegates cannot be shown in one screen.

The following colors and font sizes are used:

- Color TextColorGrey
- Font size DelegateScreenDelegateListFont

### 6.5.3 **Group Results**

| Conference User Application |                                                                                    |                                            |                    |  |              |              |         |  |
|-----------------------------|------------------------------------------------------------------------------------|--------------------------------------------|--------------------|--|--------------|--------------|---------|--|
| Result                      |                                                                                    | Wednesday, May                             | / 28, 2014 2:54 PM |  |              | Meeting Room |         |  |
| 3 Minu<br>Sho<br>a Co       | utes of Previous Meeting<br>tt Description #3, and th<br>buncil Meeting - August 2 | s<br>s is more text<br><sup>18,</sup> 2007 |                    |  |              |              |         |  |
| Blue party                  | -14                                                                                |                                            |                    |  |              |              | Present |  |
| Frank Summe                 |                                                                                    |                                            |                    |  |              |              |         |  |
| Liberal Party               |                                                                                    |                                            |                    |  |              |              |         |  |
| Jane Doe                    |                                                                                    |                                            |                    |  |              |              |         |  |
|                             |                                                                                    |                                            |                    |  |              |              |         |  |
|                             |                                                                                    |                                            |                    |  |              |              |         |  |
|                             |                                                                                    |                                            |                    |  |              |              |         |  |
|                             |                                                                                    |                                            |                    |  |              |              |         |  |
|                             |                                                                                    |                                            |                    |  |              |              |         |  |
|                             |                                                                                    |                                            |                    |  |              |              |         |  |
|                             |                                                                                    |                                            |                    |  |              |              |         |  |
|                             |                                                                                    |                                            |                    |  |              |              |         |  |
|                             |                                                                                    |                                            |                    |  |              |              |         |  |
|                             |                                                                                    |                                            |                    |  |              |              |         |  |
| Total Result                | Indv. Result Group R                                                               | esult                                      |                    |  | Votes Status | Not voted    |         |  |
| Print Result                |                                                                                    |                                            | Stop               |  |              |              |         |  |
|                             |                                                                                    | Nanna                                      | West               |  |              |              | Mic On  |  |

Figure 6.5-C

The Group Results is shown in two columns sorted in by Group and then by Delegate Name in alphabetical order.

A slider is present if the number of delegates cannot be shown in one screen.

The following colors and font sizes shall be used:

- Color delegates TextColorGrey
- Color groups TextColorWhite
- Font size DelegateScreenDelegateListFont

### 6.5.4 Vote Status

If a Registration Configuration is selected for the Conference, a 'Registration Quorum Reached' window will be visible in the CUA/Result/Vote Status sub panel. The window will show if registration quorum has been reached calculated from the quorum formula in the Registration Configuration active.

| Conference User Application            |                                    |                              |               |  |  |  |  |
|----------------------------------------|------------------------------------|------------------------------|---------------|--|--|--|--|
| Result                                 | Wednesday, August 06, 2014 9:43 AM | Meeting Room                 |               |  |  |  |  |
| 150                                    |                                    |                              |               |  |  |  |  |
|                                        |                                    |                              | Main          |  |  |  |  |
|                                        |                                    | Delegate Votes Status        | Microphones   |  |  |  |  |
|                                        |                                    | Votes                        | Mimic Diagram |  |  |  |  |
|                                        |                                    | 3                            | Agenda        |  |  |  |  |
|                                        |                                    | Proxy Votes                  | Result        |  |  |  |  |
|                                        |                                    | Total                        | Delegates     |  |  |  |  |
|                                        |                                    | 3                            | Messages      |  |  |  |  |
|                                        |                                    | Quorum Reached               | Web Browser   |  |  |  |  |
| 11                                     |                                    | Registration Quorum Reached  | Conference    |  |  |  |  |
| 2                                      | 2                                  |                              | Control Menu  |  |  |  |  |
| List of Parliament List Staff Registe  | ered Quorum                        |                              | Logout        |  |  |  |  |
|                                        |                                    |                              |               |  |  |  |  |
| Total Result Indv. Result Group Result |                                    | Timers Votes Status          |               |  |  |  |  |
| Print Result                           | STF Start Voting                   | Registration Exclusive Reply | $\frown$      |  |  |  |  |
|                                        | Nanna West                         |                              | Mic On        |  |  |  |  |

Figure 6.5-D

## 6.6 CUA, Delegate

The time of the latest registration time is shown in the Delegate screen. Only the delegate which are logged in are shown in the list.

| Conference User Application      |               |                    |                       | 1           |              |               |
|----------------------------------|---------------|--------------------|-----------------------|-------------|--------------|---------------|
| Delegates                        | Wednesday, Ma | y 28, 2014 3:05 PM |                       |             | Meeting Room |               |
| Mrs.<br>Nanna West               |               |                    |                       |             |              |               |
|                                  | 8             |                    |                       |             |              | Main          |
| Blue party                       |               |                    |                       |             |              | Microphones   |
|                                  |               |                    |                       |             |              | Mimic Diagram |
|                                  |               |                    |                       |             |              | Agenda        |
|                                  |               |                    |                       |             |              | Result        |
|                                  |               |                    |                       |             |              | Delegates     |
| Delegates<br>Chairman Nanna West | 5/28/204      | 4 2 51 41 DM       |                       |             |              | Messages      |
| Frank Summer                     | 5/28/201      | 4 2:51:39 PM       |                       |             |              | Web Browser   |
| Jane Doe                         |               | 4 2:51:39 PM       |                       |             |              | Conference    |
|                                  |               |                    |                       |             |              | Control Menu  |
|                                  |               |                    |                       |             |              | Logout        |
|                                  |               |                    |                       |             |              |               |
|                                  |               |                    |                       | Not present | Proxy Votes  |               |
|                                  | STF           | Start Voting       | Registration<br>Check | Exclusive   | Reply        |               |
|                                  | Nanna         | i West             |                       |             |              | Mic On        |

Figure 6.6-A

**DIS Digital Conference System** 

**DIS Digital Conference System** 

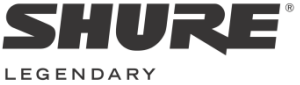

PERFORMANCE™

www.shure.com

@2013 Shure Incorporated

United States, Canada, Latin America, Caribbean: Shure Incorporated 5800 West Touhy Avenue Niles, IL 60714-4608 USA

Phone: +1 847 600 2000 Fax: +1 847 600 1212 (USA) Fax: +1 847 600 6446 Email: info@shure.com

#### Europe, Middle East, Africa:

Shure Europe Gmbh Jakob-Dieffenbacher-Str. 12 75031 Eppingen Germany

Phone: +49 (0) 7262-9249-100 Fax: +49 (0) 7262-9249-114 Email: info@shure.de

#### Asia, Pacific:

Shure Asia Limited 22/F, 625 King's Road North Point, Island East, Hong Kong

Phone: (+852) 2893-4290 Fax: (+852) 2893-4055 Email: info@shure.com.hk